# Kapitel 5.1.5: Qualitätssicherung

## Qualitätssicherung

Zunächst kann die Qualität der Datensätze und Dienste geprüft werden. Die Prüfung erfolgt in dem Ihre Angaben automatisch mit den Metadaten aus dem Geodatenkatalog, sowie den Testergebnissen der GDI-DE Testsuite verglichen werden.

#### Aktualisierung aus Ableitungen

Um Werte aus den Automatischen Ableitungen zu übernehmen, muss eine Option (hier Titel) mit Marker gewählt und die Funktion Vorschau aktualisieren ausgeführt werden. Dies dient dazu, zu testen für wie viele Datensätze und Dienste Ableitungen zur Verfügung stehen.

| GDI-DE<br>Registry                                                                           |                                                                                                    | Angemeldet                                          |  |  |  |  |
|----------------------------------------------------------------------------------------------|----------------------------------------------------------------------------------------------------|-----------------------------------------------------|--|--|--|--|
| Willkommen                                                                                   | Qualitätssicherung - Aktualisierung aus Ableitungen                                                                                                    | Qualitätssicherung - Aktualisierung aus Ableitungen |  |  |  |  |
| Meine Daten<br>Katalog-Import<br>Excel-Import/Export                                         | Wählen Sie aus, welche Eigenschaften Sie aus den<br>automatischen Ableitungen (Metadaten über<br>Geodatenkatalog.de und Testergebnisse der GDI-DE Testsuite)<br>auf ihre Daten unter "meine Daten" übernehmen wollen.                                                 | ⊧n<br>ren                                           |  |  |  |  |
| Qualitätssicherung Aktualisierung aus Ableitungen Qualität prüfen Monitoring-Meldung Analyst | <b>TIP</b> : bevor Sie die Ableitungen übernehmen, können Sie mit<br>"Vorschau aktualisieren" testen, für wieviele ihrer Datensätze<br>und Dienste Ableitungen zur Verfügung stehen, .d.h. soviele<br>Änderungen würden bei Ausführung in Ihren Daten<br>vorgenommen. |                                                     |  |  |  |  |
|                                                                                              | Vorschau<br>Option Eigenschaft Anzahl                                                                                                    |                                                     |  |  |  |  |
|                                                                                              | Titel                                                                                                    |                                                     |  |  |  |  |
|                                                                                              | Existenz der Metadaten                                                                                                    |                                                     |  |  |  |  |
|                                                                                              | Erreichbarkeit der Metadaten                                                                                                    |                                                     |  |  |  |  |

Dazu müssen ein oder mehrere Marker gesetzt werden, nach denen im Bereich "Meine Daten" im Tabellenfeld QS gefiltert werden kann. Um in einzelnen Datensätzen festzustellen welche Datensätze beziehungsweise Dienste Abweichungen von den automatisch abgeleiteten Informationen aufweisen, werden diese mit Markierungen versehen.

Die Markierungen werden QS- Marker genannt (QS = Qualitätssicherung) und sind den Tabellen im Bereich "Meine Daten" entnehmbar.

Unterstützt werden folgende QS-Marker:

- ungeprüft > QS wurde noch nicht durchgeführt
  ok > eigene Angaben und abgeleitete Angaben stimmen überein
  Konflikt > eigene Angaben und abgeleitete Angaben stimmen <u>nicht</u> überein
  unvollständig > Prüfung konnte nicht erfolgen, weil keine Ableitung vorliegt

Die durch Marker wählbaren Eigenschaften können sowohl einzeln, als auch in Kombination oder alle gewählt werden.

Folgende Eigenschaften sind wählbar:

| Allge        | mein                                       | QS-Marker aktualisieren |
|--------------|--------------------------------------------|-------------------------|
| $\checkmark$ | Titel                                      |                         |
|              | Existenz der Metadaten                     |                         |
|              | Erreichbarkeit der Metadaten               |                         |
|              | Konformität der Metadaten                  |                         |
|              | Kontaktinformationen (EMail, Organisation) |                         |
| Date         | nsätze                                     |                         |
|              | FID Viewservice                            |                         |
|              | FID Downloadservice                        |                         |
|              | Konformität des Datensatzes                |                         |
|              | INSPIRE-Themen                             |                         |
| Diens        | ste                                        |                         |
|              | Dienst-Typ                                 |                         |
|              | Konformität des Dienstes                   |                         |
|              | Übereinstimmung mit Metadaten              |                         |
|              | Übereinstimmung mit Test                   |                         |

Im unteren Teil der Seite Aktualisierung aus Ableitung befindet sich der Überblick zur Konformität des Dienstes.

#### Konformität des Dienstes

Übereinstimmung mit Metadaten

Übereinstimmung mit Test

### Hinweis zur Konformität des Dienstes

Es können zwei Aussagen zur Verfügung stehen. Die Auswahl beider Optionen bedeutet: Übernahme nur, wenn beide Aussagen auswertbar zur Verfügung stehen. Bei der Übernahme selbst führt es nur dann zu einem positiven Ergebnis, wenn beide Eigenschaften Konformität bescheinigen.

Im Ergebnis können nach Bestätigung des Fortschrittsdialoges zur Funktion "QS-Marker aktualisieren" im Bereich "Meine Daten", die Marker in der Spalte QS der Übersichtstabellen der Dienste und Datensätze eingesehen werden.

Bitte warten bis die Aktion ausgeführt ist.

| überpfüfe QS-Marker für 299 Datensätze<br>Anzahl indeteste: 1 (Fileidentifier nicht angegeben)<br>Anzahl nicht prübar: 3 (Ableitung steht nicht zur Verfügung)<br>Anzahl icht prübar: 3 (Ableitung steht nicht zur Verfügung)<br>Anzahl Konflikte : 106<br>Anzahl übereinstimmungen: 189<br>überpfüfe Dienste<br>Anzahl ungetestet: 0 (Fileidentifier nicht angegeben)<br>Anzahl nicht prübar: 0 (Ableitung steht nicht zur Verfügung)<br>Anzahl Konflikte : 22<br>Anzahl Übereinstimmungen: 32<br>QS-Marker wurden gesetzt, siehe 'Meine Daten':<br>Fertig. |              |
|----------------------------------------------------------------------------------------------------|--------------|
|                                                                                                    | Abbrechen OK |

Ergebnis des Unterbereiches Qualität prüfen:

| GDI-DE<br>Registry |                      |              |                            |                       | Anç                     |
|--------------------|----------------------|--------------|----------------------------|-----------------------|-------------------------|
| /illkommen         | Meine Daten - INSPIR | E Datensätze |                            |                       |                         |
| leine Daten        |                      |              |                            | Tabelleneinstellungen | + - clear               |
| INSPIRE Datensätze |                      |              |                            |                       |                         |
| INSPIRE Dienste    | Proposal             | QS           | Titel                      | Organisation          | MD-Fileidentifikator    |
| og-Import          | × unvollständig      | ✓ OK         | Anschlussgrad an die öffen |                       | CA2045FA-CE7A-494A-86   |
| -Import/Export     | × unvollständig      | ✓ OK         | Trinkwasserschutzgebiete f |                       | 7885cb60-839f-4fba-9a2a |
| ätssicherung       | × unvollständig      | ≓ Konflikt   |                            |                       | ef3af976-8537-412a-81be |
| oring-Meldung      | × unvollständig      | ≓ Konflikt   |                            |                       | 4daf3649-e150-4d38-a4d  |
|                    | × unvollständig      | ✓ ОК         | Selektive Biotopkartierung |                       | F1DAC0C1-8A30-4DAE-A    |
|                    |                      |              |                            |                       |                         |
|                    |                      | 91-1         | 100 (299)                  | 1 <                   | : 10 > last             |

Um Werte aus den Automatischen Ableitungen zu Übernehmen, muss eine Option (hier Titel) mit Marker gewählt und die Funktion "Vorschau aktualisieren" ausgeführt werden. Dies dient dazu, zu testen für wie viele Datensätze und Dienste Ableitungen zur Verfügung stehen.

Es folgt die Aufforderung zur Bestätigung der Vorschauaktualisierung.

Die Vorschau wurde aktualisiert. Wählen Sie 'Übernahme durchführen' um ihre Daten zu aktualisieren.

Ok

Das Ergebnis der Aktualisierung vor der Übernahme, wird im Feld hinter dem gesetzten Marker dargestellt.

Nach der Ausführung der Funktion "Übernahme durchführen" finden sich die Aktualisierungen in den Übersichtstabellen in der Spalte Titel im Bereich Meine Daten wieder.

Qualität prüfen

| Willkommen                     | Qualitätssicherung - Qualität prüfen                                                                                                    |  |                                                                                                    |  |
|--------------------------------|----------------------------------------------------------------------------------------------------|--|----------------------------------------------------------------------------------------------------|--|
| Meine Daten                    | Sie können hier die Qualität ihrer Angaben prüfen.                                                                                                    |  |                                                                                                    |  |
| Metadaten                      | Die Qualität wird überprüft, indem ihre Angaben mit den automatisch aus Metadaten des Geodatenkataloos                                                                                                    |  |                                                                                                    |  |
| Excel-Import/Export            | sowie Testergebnissen der GDI-DE Testsuite abgeleiteten Informationen verglichen werden.                                                                                                    |  |                                                                                                    |  |
| Qualitätssicherung             | Wählen Sie aus, welche Eigenschaften Sie überprüfen möchten, Sie können auch alle oder Kombinationen auswählen.                                                                                                    |  |                                                                                                    |  |
| Aktualisierung aus Ableitungen |                                                                                                    |  |                                                                                                    |  |
| 🗅 Qualität prüfen              | Damit Sie im Einzelnen feststellen können, bei welchen Datensätzen und Diensten es Abweichungen von den<br>automatisch abgeleiteten Informationen gibt, werden diese mit Markierungen (QS-Marker) versehen, die Sie<br>in den Tabellen unter "Meine Daten" nachvollziehen können. |  |                                                                                                    |  |
| Import Registry                |                                                                                                    |  |                                                                                                    |  |
| Monitoring-Meldung             |                                                                                                    |  |                                                                                                    |  |
| Analyst                        | -ok:       eigene Angaben und abgeleiteten Informationen stimmen überein.         -Konflikt:       eigene Angaben und abgeleiteten Informationen stimmen <u>nicht</u> überein         -unvollständig:       Prüfung konnte nicht erfolgen, weil keine Ableitung vorliegt          |  | tetn Informationen stimmen überein.<br>eten Informationen stimmen <u>nicht</u> überein.<br>, weil keine Ableitung vorliegt |  |
|                                | Allgemein Fileidentifier                                                                                                    |  | QS-Marker aktualisieren                                                                                                    |  |
|                                |                                                                                                    |  |                                                                                                    |  |
|                                | Titel                                                                                                    |  |                                                                                                    |  |
|                                | <ul> <li>Existenz der Metadaten</li> <li>Erreichbarkeit der Metadaten</li> <li>Konformität der Metadaten</li> </ul>                                                                                                    |  |                                                                                                    |  |
|                                |                                                                                                    |  |                                                                                                    |  |
|                                |                                                                                                    |  |                                                                                                    |  |

Dazu müssen ein oder mehrere Marker gesetzt werden, nach denen im Bereich Meine Daten im Tabellenfeld QS gefiltert werden kann. Um in einzelnen Datensätzen festzustellen welche Datensätze beziehungsweise Dienste Abweichungen von den automatisch abgeleiteten Informationen aufweisen, werden diese mit Markierungen versehen. Die Markierungen werden QS-Marker genannt (QS = Qualitätssicherung) und sind den Tabellen im Bereich Meine Daten zu entnehmen.

Unterstützt werden folgende QS-Marker:

- ungeprüft > QS wurde noch nicht durchgeführt
  ok > eigene Angaben und abgeleitete Angaben stimmen überein
  Konflikt > eigene Angaben und abgeleitete Angaben stimmen <u>nicht</u> überein
- unvollständig > Prüfung konnte nicht erfolgen, weil keine Ableitung vorliegt

Die durch Marker wählbaren Eigenschaften können sowohl einzeln, als auch in Kombination oder alle gewählt werden.

Folgende Eigenschaften sind wählbar:

| Allge        | mein                                       | QS-Marker aktualisieren |  |  |  |
|--------------|--------------------------------------------|-------------------------|--|--|--|
| $\checkmark$ | Titel                                      |                         |  |  |  |
|              | Existenz der Metadaten                     |                         |  |  |  |
|              | Erreichbarkeit der Metadaten               |                         |  |  |  |
|              | Konformität der Metadaten                  |                         |  |  |  |
|              | Kontaktinformationen (EMail, Organisation) |                         |  |  |  |
| Datensätze   |                                            |                         |  |  |  |
|              | FID Viewservice                            |                         |  |  |  |
|              | FID Downloadservice                        |                         |  |  |  |
|              | Konformität des Datensatzes                |                         |  |  |  |
|              | INSPIRE-Themen                             |                         |  |  |  |
| Diens        | ste                                        |                         |  |  |  |
|              | Dienst-Typ                                 |                         |  |  |  |
|              | Konformität des Dienstes                   |                         |  |  |  |
|              | Übereinstimmung mit Metadaten              |                         |  |  |  |
|              | Übereinstimmung mit Test                   |                         |  |  |  |

Im Ergebnis können nach Bestätigung des Fortschrittdialoges zur Funktion QS-Marker aktualisieren im Bereich Meine Daten, die Marker in der Spalte QS der Übersichtstabellen der Dienste und Datensätze eingesehen werden.

Bitte warten bis die Aktion ausgeführt ist.

überpfüfe QS-Marker für 299 Datensätze...
Anzahl ungetestet: 1 (Fileldentifier nicht angegeben)
Anzahl nicht prüfbar: 3 (Ableitung steht nicht zur Verfügung)
Anzahl Konflikte : 106
Anzahl Übereinstimmungen: 189
überpfüfe QS-Marker für 54 Dienste...
überpfüfe Dienste...
Anzahl ungetestet: 0 (Fileldentifier nicht angegeben)
Anzahl nicht prüfbar: 0 (Ableitung steht nicht zur Verfügung)
Anzahl Konflikte : 22
Anzahl Übereinstimmungen: 32
QS-Marker wurden gesetzt, siehe 'Meine Daten': Fertig.

Abbrechen OK

Ergebnis:

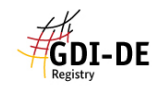

Willkommen Meine Daten DINSPIRE Datensätze

INSPIRE Dienste
Katalog-Import
Excel-Import/Export
Oualitätesicherung

Qualitätssicherung Monitoring-Meldung

|                      |              |                            |                       | Ang                     | emeldet als example@example |
|----------------------|--------------|----------------------------|-----------------------|-------------------------|-----------------------------|
| leine Daten - INSPIR | E Datensätze |                            |                       |                         |                             |
|                      |              |                            | Tabelleneinstellungen | + - clear               |                             |
| Proposal             | QS           | Titel                      | Organisation          | MD-Fileidentifikator    |                             |
| × unvollständig      | ♥ ОК         | Anschlussgrad an die öffen |                       | CA2045FA-CE7A-494A-86   |                             |
| × unvollständig      | ✓ ОК         | Trinkwasserschutzgebiete f |                       | 7885cb60-839f-4fba-9a2a |                             |
| × unvollständig      | ≓ Konflikt   |                            |                       | ef3af976-8537-412a-81be |                             |
| × unvollständig      | ≓ Konflikt   |                            |                       | 4daf3649-e150-4d38-a4d  |                             |
| × unvollständig      | ✔ ОК         | Selektive Biotopkartierung |                       | F1DAC0C1-8A30-4DAE-A    |                             |
|                      | 91-1         | 100 (299)                  | 1 <                   | 10 > last               |                             |
|                      | 91-1         | 100 (299)                  | 1 <                   | 10 > last               | ]                           |